Oracle<sup>®</sup> F2 Long Range InfiniBand Module User's Guide

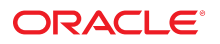

Part No: E74604-01 December 2016

#### Oracle F2 Long Range InfiniBand Module User's Guide

#### Part No: E74604-01

#### Copyright © 2016, Oracle and/or its affiliates. All rights reserved.

This software and related documentation are provided under a license agreement containing restrictions on use and disclosure and are protected by intellectual property laws. Except as expressly permitted in your license agreement or allowed by law, you may not use, copy, reproduce, translate, broadcast, modify, license, transmit, distribute, exhibit, perform, publish, or display any part, in any form, or by any means. Reverse engineering, disassembly, or decompilation of this software, unless required by law for interoperability, is prohibited.

The information contained herein is subject to change without notice and is not warranted to be error-free. If you find any errors, please report them to us in writing.

If this is software or related documentation that is delivered to the U.S. Government or anyone licensing it on behalf of the U.S. Government, then the following notice is applicable:

U.S. GOVERNMENT END USERS. Oracle programs, including any operating system, integrated software, any programs installed on the hardware, and/or documentation, delivered to U.S. Government end users are "commercial computer software" pursuant to the applicable Federal Acquisition Regulation and agency-specific supplemental regulations. As such, use, duplication, disclosure, modification, and adaptation of the programs, including any operating system, integrated software, any programs installed on the hardware, and/or documentation, shall be subject to license terms and license restrictions applicable to the programs. No other rights are granted to the U.S. Government.

This software or hardware is developed for general use in a variety of information management applications. It is not developed or intended for use in any inherently dangerous applications, including applications that may create a risk of personal injury. If you use this software or hardware in dangerous applications, then you shall be responsible to take all appropriate fail-safe, backup, redundancy, and other measures to ensure its safe use. Oracle Corporation and its affiliates disclaim any liability for any damages caused by use of this software or hardware in dangerous applications.

Oracle and Java are registered trademarks of Oracle and/or its affiliates. Other names may be trademarks of their respective owners.

Intel and Intel Xeon are trademarks or registered trademarks of Intel Corporation. All SPARC trademarks are used under license and are trademarks or registered trademarks of SPARC International, Inc. AMD, Opteron, the AMD logo, and the AMD Opteron logo are trademarks or registered trademarks of Advanced Micro Devices. UNIX is a registered trademark of The Open Group.

This software or hardware and documentation may provide access to or information about content, products, and services from third parties. Oracle Corporation and its affiliates are not responsible for and expressly disclaim all warranties of any kind with respect to third-party content, products, and services unless otherwise set forth in an applicable agreement between you and Oracle. Oracle Corporation and its affiliates will not be responsible for any loss, costs, or damages incurred due to your access to or use of third-party content, products, or services, except as set forth in an applicable agreement between you and Oracle.

#### **Documentation Accessibility**

For information about Oracle's commitment to accessibility, visit the Oracle Accessibility Program website at http://www.oracle.com/pls/topic/lookup?ctx=acc&id=docacc.

#### Access to Oracle Support

Oracle customers that have purchased support have access to electronic support through My Oracle Support. For information, visit <a href="http://www.oracle.com/pls/topic/lookup?ctx=acc&id=trs">http://www.oracle.com/pls/topic/lookup?ctx=acc&id=trs</a> if you are hearing impaired.

#### Référence: E74604-01

Copyright © 2016, Oracle et/ou ses affiliés. Tous droits réservés.

Ce logiciel et la documentation qui l'accompagne sont protégés par les lois sur la propriété intellectuelle. Ils sont concédés sous licence et soumis à des restrictions d'utilisation et de divulgation. Sauf stipulation expresse de votre contrat de licence ou de la loi, vous ne pouvez pas copier, reproduire, traduire, diffuser, modifier, accorder de licence, transmettre, distribuer, exposer, exécuter, publier ou afficher le logiciel, même partiellement, sous quelque forme et par quelque procédé que ce soit. Par ailleurs, il est interdit de procéder à toute ingénierie inverse du logiciel, de le désassembler ou de le décompiler, excepté à des fins d'interopérabilité avec des logiciels tiers ou tel que prescrit par la loi.

Les informations fournies dans ce document sont susceptibles de modification sans préavis. Par ailleurs, Oracle Corporation ne garantit pas qu'elles soient exemptes d'erreurs et vous invite, le cas échéant, à lui en faire part par écrit.

Si ce logiciel, ou la documentation qui l'accompagne, est livré sous licence au Gouvernement des Etats-Unis, ou à quiconque qui aurait souscrit la licence de ce logiciel pour le compte du Gouvernement des Etats-Unis, la notice suivante s'applique:

U.S. GOVERNMENT END USERS. Oracle programs, including any operating system, integrated software, any programs installed on the hardware, and/or documentation, delivered to U.S. Government end users are "commercial computer software" pursuant to the applicable Federal Acquisition Regulation and agency-specific supplemental regulations. As such, use, duplication, disclosure, modification, and adaptation of the programs, including any operating system, integrated software, any programs installed on the hardware, and/or documentation, shall be subject to license terms and license restrictions applicable to the programs. No other rights are granted to the U.S. Government.

Ce logiciel ou matériel a été développé pour un usage général dans le cadre d'applications de gestion des informations. Ce logiciel ou matériel n'est pas conçu ni n'est destiné à être utilisé dans des applications à risque, notamment dans des applications pouvant causer des dommages corporels. Si vous utilisez ce logiciel ou matériel dans le cadre d' applications dangereuses, il est de votre responsabilité de prendre toutes les mesures de secours, de sauvegarde, de redondance et autres mesures nécessaires à son utilisation dans des conditions optimales de sécurité. Oracle Corporation et ses affiliés déclinent toute responsabilité quant aux dommages causés par l'utilisation de ce logiciel ou matériel pour ce type d'applications.

Oracle et Java sont des marques déposées d'Oracle Corporation et/ou de ses affiliés. Tout autre nom mentionné peut correspondre à des marques appartenant à d'autres propriétaires qu'Oracle.

Intel et Intel Xeon sont des marques ou des marques déposées d'Intel Corporation. Toutes les marques SPARC sont utilisées sous licence et sont des marques ou des marques déposées de SPARC International, Inc. AMD, Opteron, le logo AMD et le logo AMD Opteron sont des marques ou des marques déposées d'Advanced Micro Devices. UNIX est une marque déposée d'The Open Group.

Ce logiciel ou matériel et la documentation qui l'accompagne peuvent fournir des informations ou des liens donnant accès à des contenus, des produits et des services émanant de tiers. Oracle Corporation et ses affiliés déclinent toute responsabilité ou garantie expresse quant aux contenus, produits ou services émanant de tiers, sauf mention contraire stipulée dans un contrat entre vous et Oracle. En aucun cas, Oracle Corporation et ses affiliés ne sauraient être tenus pour responsables des pertes subies, des coûts occasionnés ou des dommages causés par l'accès à des contenus, produits ou services tiers, ou à leur utilisation, sauf mention contraire stipulée dans un contrat entre vous et Oracle.

#### Accessibilité de la documentation

Pour plus d'informations sur l'engagement d'Oracle pour l'accessibilité à la documentation, visitez le site Web Oracle Accessibility Program, à l'adresse <a href="http://www.oracle.com/pls/topic/lookup?ctx=acc&id=docacc">http://www.oracle.com/pls/topic/lookup?ctx=acc&id=docacc</a>.

#### Accès aux services de support Oracle

Les clients Oracle qui ont souscrit un contrat de support ont accès au support électronique via My Oracle Support. Pour plus d'informations, visitez le site http://www.oracle.com/pls/topic/lookup?ctx=acc&id=trs si vous êtes malentendant.

# Contents

| Using This Documentation                   | 7          |
|--------------------------------------------|------------|
| Product Documentation Library              | 7          |
| Feedback                                   | 7          |
|                                            |            |
| Understanding the Module                   | 9          |
| Installation Task Overview                 | 9          |
| Shipping Kit Contents                      | . 10       |
| Module Overview                            | . 10       |
| Receptacles and LEDs                       | . 12       |
| Module Status LEDs                         | . 13       |
| Port Status LEDs                           | . 13       |
|                                            |            |
| Confirming Specifications and Requirements | . 15       |
| Physical Specifications                    | . 15       |
| Power Specifications                       | . 16       |
| Hardware and Firmware Requirements         | . 16       |
| Installing the Module                      | 17         |
| ESD procentions                            | . 17       |
| ■ Order Additional Hardware                | 10         |
| Voluer Additional Haldwale                 | . 10<br>10 |
| Supported Cables and Transcervers          | . 10       |
| Cable Caultons                             | . 19       |
| Related Information                        | . 20       |
| ▼ Remove the Filler Panel                  | . 21       |
| ▼ Install the Module                       | . 24       |
| ▼ Connect Cables                           | . 29       |
| ▼ Verify Module Installation               | . 30       |
| Configuring Features                       | 33         |
| Oracle ILOM Module Targets Overview        | . 33       |
| 5                                          |            |

| Admi     | inistering Oracle F2 Long Range InfiniBand Module Features | 34  |
|----------|------------------------------------------------------------|-----|
|          | Oracle F2 Long Range InfiniBand Module Commands            | 34  |
|          | General I/O Card Commands                                  | 35  |
|          |                                                            |     |
| Glossarv |                                                            | 37  |
| <b>,</b> |                                                            |     |
| Index    |                                                            | 41  |
|          | • • • • • • • • • • • • • • • • • • • •                    | -11 |

6 Oracle F2 Long Range InfiniBand Module User's Guide • December 2016

# Using This Documentation

- **Overview** Describes how to install and administrate the Oracle F2 Long Range InfiniBand module.
- Audience Installers, technicians, system administrators, and authorized service providers.
- **Required knowledge** Advanced experience installing network hardware.

# **Product Documentation Library**

Documentation and resources for this product and related products are available at http://www.oracle.com/goto/f2-io-mod/docs.

### Feedback

Provide feedback about this documentation at http://www.oracle.com/goto/docfeedback.

8 Oracle F2 Long Range InfiniBand Module User's Guide • December 2016

# Understanding the Module

These topics describe the module and the installation process.

- "Installation Task Overview" on page 9
- "Shipping Kit Contents" on page 10
- "Module Overview" on page 10
- "Receptacles and LEDs" on page 12

### **Related Information**

- "Confirming Specifications and Requirements" on page 15
- "Installing the Module" on page 17
- "Configuring Features" on page 33

## **Installation Task Overview**

| Step | Description                                                                                          | Links                                                                                                    |
|------|----------------------------------------------------------------------------------------------------|----------------------------------------------------------------------------------------------------|
| 1.   | Verify shipped components and accessories.                                                           | "Shipping Kit Contents" on page 10                                                                            |
| 2.   | Familiarize yourself with the module, and the receptacles and LEDs on the front panel of the module. | <ul><li> "Module Overview" on page 10</li><li> "Receptacles and LEDs" on page 12</li></ul>                    |
| 3.   | Gather necessary cables.                                                                             | "Supported Cables and Transceivers" on page 18                                                                |
| 4.   | Confirm power consumption allowances, and hardware and software requirements.                        | <ul><li> "Power Specifications" on page 16</li><li> "Hardware and Firmware Requirements" on page 16</li></ul> |
| 5.   | Review handling and ESD precautions.                                                                 | "ESD Precautions" on page 17                                                                                  |
| 6.   | Remove any filler panel, if installed.                                                               | "Remove the Filler Panel" on page 21                                                                          |
| 7.   | Install the module.                                                                                  | "Install the Module" on page 24                                                                               |
| 8.   | Connect the cables.                                                                                  | "Connect Cables" on page 29                                                                                   |
| 9.   | Verify the module installation.                                                                      | "Verify Module Installation" on page 30                                                                       |
| 10.  | Configure the module features.                                                                       | "Configuring Features" on page 33                                                                             |

### **Related Information**

- "Shipping Kit Contents" on page 10
- "Module Overview" on page 10
- "Receptacles and LEDs" on page 12

# **Shipping Kit Contents**

The carton in which the module was shipped should contain these items:

- I/O module
- Oracle F2 I/O Module Where To Find Documentation

### **Related Information**

- "Installation Task Overview" on page 9
- "Module Overview" on page 10
- "Receptacles and LEDs" on page 12

### **Module Overview**

| Feature                              | Specification                                                                                                    |
|--------------------------------------|----------------------------------------------------------------------------------------------------|
| IB chassis interface                 | Five IB 4x EDR interfaces <sup>†</sup>                                                                                                    |
| I/O Connector                        | Four IB 4x ports. Each port supports QDR or EDR IB LR <sup>‡</sup> mode depending on the type of transceiver used. See "Supported Cables and Transceivers" on page 18. |
| Conforms to InfiniBand Specification | IBTA 1.3.1 (Rev1 TS3 protocol)                                                                                                    |
| Boot ROM                             | 32 Mb SPI Flash                                                                                                    |
| EMI                                  | FCC Class A                                                                                                    |

<sup>†</sup>In an Oracle Fabric Interconnect F2-12 modular switch, only two of these five interfaces can be used.

<sup>‡</sup>IB LR mode is Oracle proprietary.

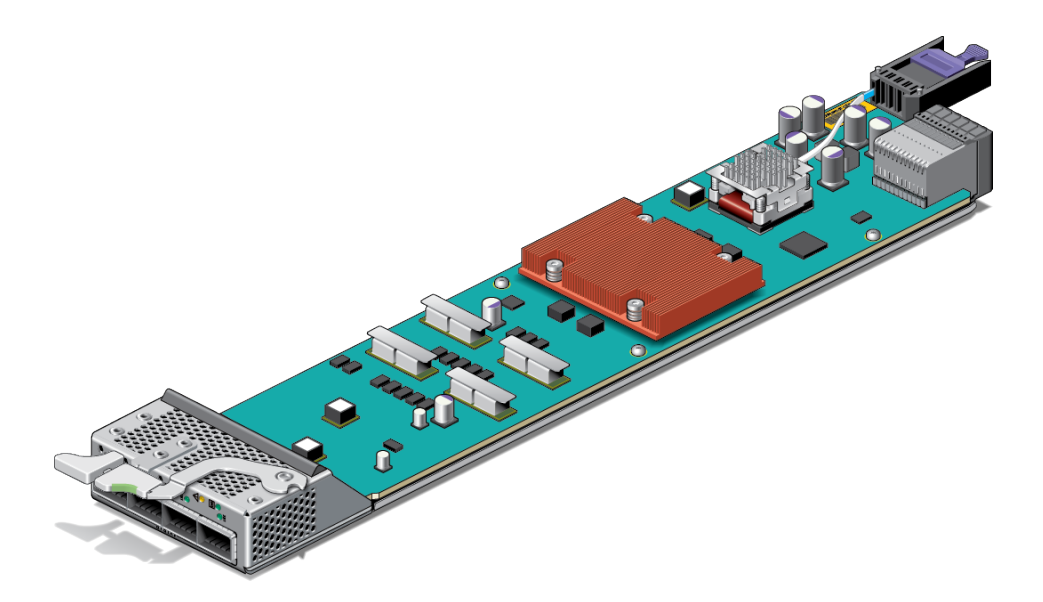

Oracle's F2 Long Range InfiniBand Module occupies one chassis slot in the Oracle Fabric Interconnect F2-12 modular switch. The module slots in the Oracle Fabric Interconnect F2-12 modular switch can be populated with up to 12 I/O modules to provide InfiniBand fabric attached servers with Ethernet and Fibre Channel connectivity.

The Oracle F2 Long Range InfiniBand Module contains a Saturn ASIC device that provides high performance EDR InfiniBand switching capabilities for the next generation of Oracle engineered systems. Four 4x IB ports from Saturn connects to the 1x4 QSFP+ connector on the IB-LR module. Each QSFP+ port supports IB LR mode only on the module. Additionally, this module enables the Oracle EDR InfinIBand Fabric to extend geographically distributed data centers, in which speed and distance support are based on the configuration options, as defined by the software release. For more information on configuration options, supported speed and distance combinations, and system level features for this module, refer to the *Oracle Fabric Interconnect F2-12 Product Notes* at: http://www.oracle.com/goto/f2-12/docs.

Temperature sensors are used to monitor the operation temperature of critical components. The sensors are programmed with default threshold settings. High temperature conditions will be reported as alerts to the switch and its event monitoring systems, for example,SNMP or Oracle ILOM.

For information about switch temperature readings and temperature alerts, refer to the Oracle EDR InfiniBand Switches and Virtualized I/O Systems Administration Guide.

- "Installation Task Overview" on page 9
- "Shipping Kit Contents" on page 10

• "Receptacles and LEDs" on page 12

# **Receptacles and LEDs**

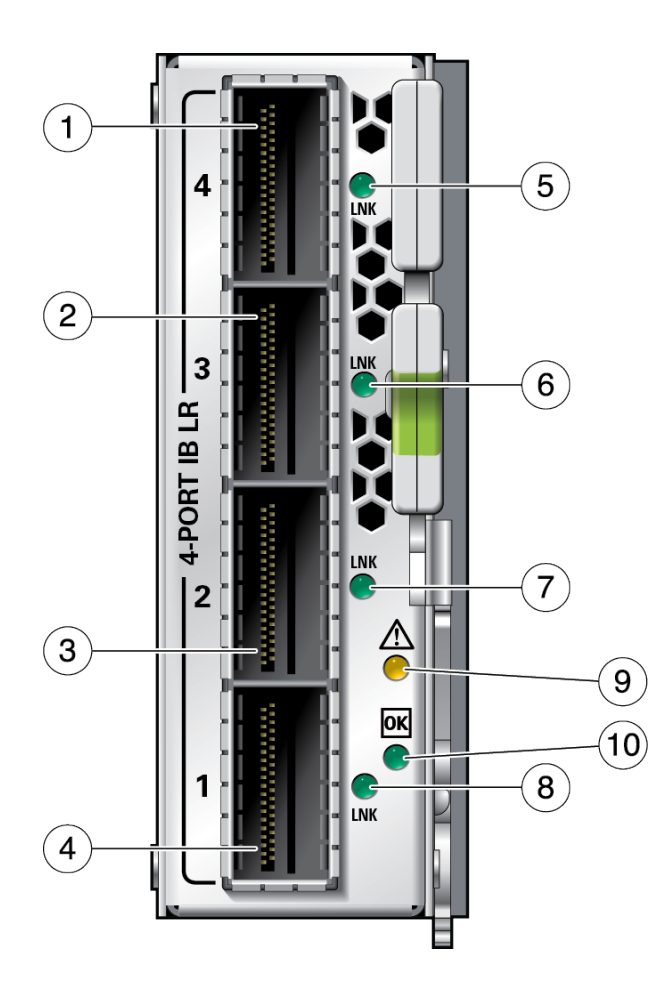

On the front panel there are four link (LNK) LEDs to the right of each port and two LEDs above and to the right of the bottom LNK LED, that signal the port state. This figure and this table explains the meaning of the LEDs for port 1 through port 4.

| No. | Description  |
|-----|--------------|
| 1   | QSFP+ port 4 |
| 2   | QSFP+ port 3 |

| No.        | Description              |
|------------|--------------------------|
| 3          | QSFP+ port 2             |
| 4          | QSFP+ port 1             |
| 5, 6, 7, 8 | QSFP+ link LEDs (Green)  |
| 9          | Module FAULT LED (Amber) |
| 10         | Module OK LED (Green)    |

### **Related Information**

- "Installation Task Overview" on page 9
- "Shipping Kit Contents" on page 10
- "Module Overview" on page 10

### **Module Status LEDs**

| Glyph    | Name      | Color | State and Meaning                                                 |
|----------|-----------|-------|-------------------------------------------------------------------|
| Λ        | Attention | Amber | Indicates these conditions:                                       |
| <u> </u> |           |       | • <b>On</b> : Module fault and requires attention                 |
|          |           |       | ■ <b>Blink</b> : Initializing                                     |
|          |           |       | <ul> <li>Off: Module normal operation</li> </ul>                  |
|          | OK        | Green | Indicates these conditions:                                       |
|          |           |       | • <b>On</b> : Module Powered and operational                      |
|          |           |       | <ul> <li>Blink: Initializing (Hot-plug is not allowed)</li> </ul> |
|          |           |       | • Off: Module not operational                                     |

### **Related Information**

- "Installation Task Overview" on page 9
- "Shipping Kit Contents" on page 10
- "Module Overview" on page 10
- "Receptacles and LEDs" on page 12

### **Port Status LEDs**

During runtime operation, each port's LED indicates real-time status for the port.

Each port's LNK/ACT LEDs work together to indicate the port's current status.

| Name | Color | State and Meaning            |
|------|-------|------------------------------|
| LNK  | Green | Indicates these conditions:  |
|      |       | ■ <b>On</b> – Link is up.    |
|      |       | • <b>Off</b> – Link is down. |

- "Installation Task Overview" on page 9
- "Shipping Kit Contents" on page 10
- "Module Overview" on page 10
- "Receptacles and LEDs" on page 12
- "Module Status LEDs" on page 13

# **Confirming Specifications and Requirements**

These topics describe the module specifications and requirements.

- "Physical Specifications" on page 15
- "Power Specifications" on page 16
- "Hardware and Firmware Requirements" on page 16

### **Related Information**

- "Understanding the Module" on page 9
- "Installing the Module" on page 17
- "Configuring Features" on page 33

## **Physical Specifications**

| Dimension | Metric   | U.S.      |
|-----------|----------|-----------|
| Length    | 405.5 mm | 15.96 in. |
| Height    | 81.6 mm  | 3.21 in.  |
| Weight    | 1.04 kg  | 2.3 lb    |

- "Power Specifications" on page 16
- "Hardware and Firmware Requirements" on page 16

### **Power Specifications**

| Description               | Value                                              |
|---------------------------|----------------------------------------------------|
| Maximum power consumption | 126.32W                                            |
| Typical power consumption | 115.82W                                            |
| Operating voltage         | Input: 12V +/- 5% (minimum: 11.4V, maximum: 12.6V) |

### **Related Information**

- "Physical Specifications" on page 15
- "Hardware and Firmware Requirements" on page 16

### Hardware and Firmware Requirements

For the latest information regarding the minimum requirements, supported configurations, and interoperability of the module, refer to the *Oracle Fabric Interconnect F2-12 Product Notes*:

http://www.oracle.com/goto/f2-12/docs

- "Physical Specifications" on page 15
- "Power Specifications" on page 16

# Installing the Module

Perform these tasks in the order presented to install the module.

| Description                              | Links                                          |
|------------------------------------------|------------------------------------------------|
| If necessary, order additional hardware. | "Order Additional Hardware" on page 18         |
|                                          | "Supported Cables and Transceivers" on page 18 |
| Follow cable cautions and ESD            | "Cable Cautions" on page 19                    |
| precautions.                             | "ESD Precautions" on page 17                   |
| Understand the connectors.               | "Receptacles and LEDs" on page 12              |
| Install the module.                      | "Install the Module" on page 24                |
| Verify the module installation.          | "Verify Module Installation" on page 30        |

- "ESD Precautions" on page 17
- "Order Additional Hardware" on page 18
- "Cable Cautions" on page 19
- "Supported Cables and Transceivers" on page 18
- "Remove the Filler Panel" on page 21
- "Install the Module" on page 24
- "Connect Cables" on page 29
- "Verify Module Installation" on page 30

### **Related Information**

- "Installing the Module" on page 17
- "Confirming Specifications and Requirements" on page 15
- "Configuring Features" on page 33

## **ESD** Precautions

When installing the module, follow antistatic precautions:

- Use an antistatic mat as a work surface.
- Wear an antistatic wrist strap that is attached to either the mat or a metal portion of the switch chassis.

#### **Related Information**

- "Order Additional Hardware" on page 18
- "Supported Cables and Transceivers" on page 18
- "Cable Cautions" on page 19
- "Remove the Filler Panel" on page 21
- "Install the Module" on page 24
- "Connect Cables" on page 29
- "Verify Module Installation" on page 30

### Order Additional Hardware

• Ensure that you have the appropriate cables. See "Supported Cables and Transceivers" on page 18.

#### **Related Information**

- "ESD Precautions" on page 17
- "Supported Cables and Transceivers" on page 18
- "Cable Cautions" on page 19
- "Remove the Filler Panel" on page 21
- "Install the Module" on page 24
- "Connect Cables" on page 29
- "Verify Module Installation" on page 30

## **Supported Cables and Transceivers**

This module comes with a factory default port mode of QDR IB LR.<sup>1</sup>This module supports MPO or LC duplex type of optical fiber cables, depending on the optical transceiver installed.

| Transceiver | Cable-Length            |
|-------------|-------------------------|
| 40GBase-SR4 | Up to 100m of OM3 fiber |

<sup>&</sup>lt;sup>1</sup>IB LR is Oracle proprietary.

| Transceiver  | Cable-Length                               |
|--------------|--------------------------------------------|
| 40GBase-LR4  | Up to 10km of SM (single mode) fiber       |
| 100GBase-SR4 | Up to 30m of OM3 fiber or 70m of OM4 fiber |
| 100GBase-LR4 | Up to 10km of SM (single mode) fiber       |

Check for available cables and transceivers in the *Oracle EDR Infiniband Fabric Connectivity Guide* at:

https://community.oracle.com/docs/DOC-1006347.

### **Related Information**

- "ESD Precautions" on page 17
- "Order Additional Hardware" on page 18
- "Cable Cautions" on page 19
- "Remove the Filler Panel" on page 21
- "Install the Module" on page 24
- "Connect Cables" on page 29
- "Verify Module Installation" on page 30

### **Cable Cautions**

To prevent data cable damage, you must follow these cautions.

| Do not uncoil the cable, as<br>a kink might occur. Hold<br>the coil closed as you unroll<br>the cable, pausing to allow<br>the cable to relax as it is<br>unrolled.      | Ř.            | Do not step on the cable or<br>connectors. Plan cable paths<br>away from foot traffic or<br>rolling loads.           |
|----------------------------------------------------------------------------------------------------|---------------|----------------------------------------------------------------------------------------------------|
| Do not pull the cable out of<br>the shipping box, through<br>any opening, or around any<br>corners. Unroll the cable as<br>you lay it down and move it<br>through turns. | 85mm<br>min r | Do not bend the cables to a radius tighter than 85 mm (3.4 inches). Ensure that cable turns are as wide as possible. |

| e-C.) | Do not twist the cable to<br>open a kink. If it is not<br>severe, open the kink by<br>unlooping the cable.                                    |        | Do not pack the cable to<br>fit a tight space. Use an<br>alternative cable route.                                                                            |
|-------|----------------------------------------------------------------------------------------------------|--------|----------------------------------------------------------------------------------------------------|
| -?-   | Do not straighten the cable<br>to correct a bend that is too<br>tight. Leave the cable bend<br>as is.                                         | 2m max | Do not hang the cable<br>for a length more than 2<br>meters (7 feet). Minimize<br>the hanging weight with<br>intermediate retention<br>points.               |
|       | Do not drop the cable or<br>connectors from any height.<br>Gently set the cable down,<br>resting the cable connectors<br>on a stable surface. |        | Do not cinch the cable with<br>hard fasteners or cable ties.<br>Use soft hook-and-loop<br>fastener for bundling and<br>securing cables.                      |
|       | Do not drag the cable or<br>its connectors over any<br>surface. Carry the entire<br>cable to and from the points<br>of connection.            |        | Do not force the cable<br>connector into the<br>receptacle by pushing on the<br>cable. Apply connection or<br>disconnection forces at the<br>connector only. |

**Note** - Unplugged fiber cable ends should be covered with dust caps whenever possible to increase protection against damage or contamination.

- "ESD Precautions" on page 17
- "Order Additional Hardware" on page 18
- "Supported Cables and Transceivers" on page 18
- "Remove the Filler Panel" on page 21
- "Install the Module" on page 24
- "Connect Cables" on page 29
- "Verify Module Installation" on page 30

## Remove the Filler Panel

Use this procedure to remove a filler panel or existing module from the slot where you are installing the module.

**Note** - To maintain thermal stability, never operate the switch with an empty slot. Remove filler panels only as you replace them with an I/O module in a one-for-one basis.

1. Identify the prerequisite and subsequent installation tasks that you must perform in conjunction with this task.

See "Installation Task Overview" on page 9.

- 2. If the rack rear door is installed, open it.
- 3. At the location where you are installing the module, remove the filler panel, if installed.
  - a. Squeeze the top and bottom of the release lever, and pull the lever in a downward motion.

The filler panel is unseated from the slot connection.

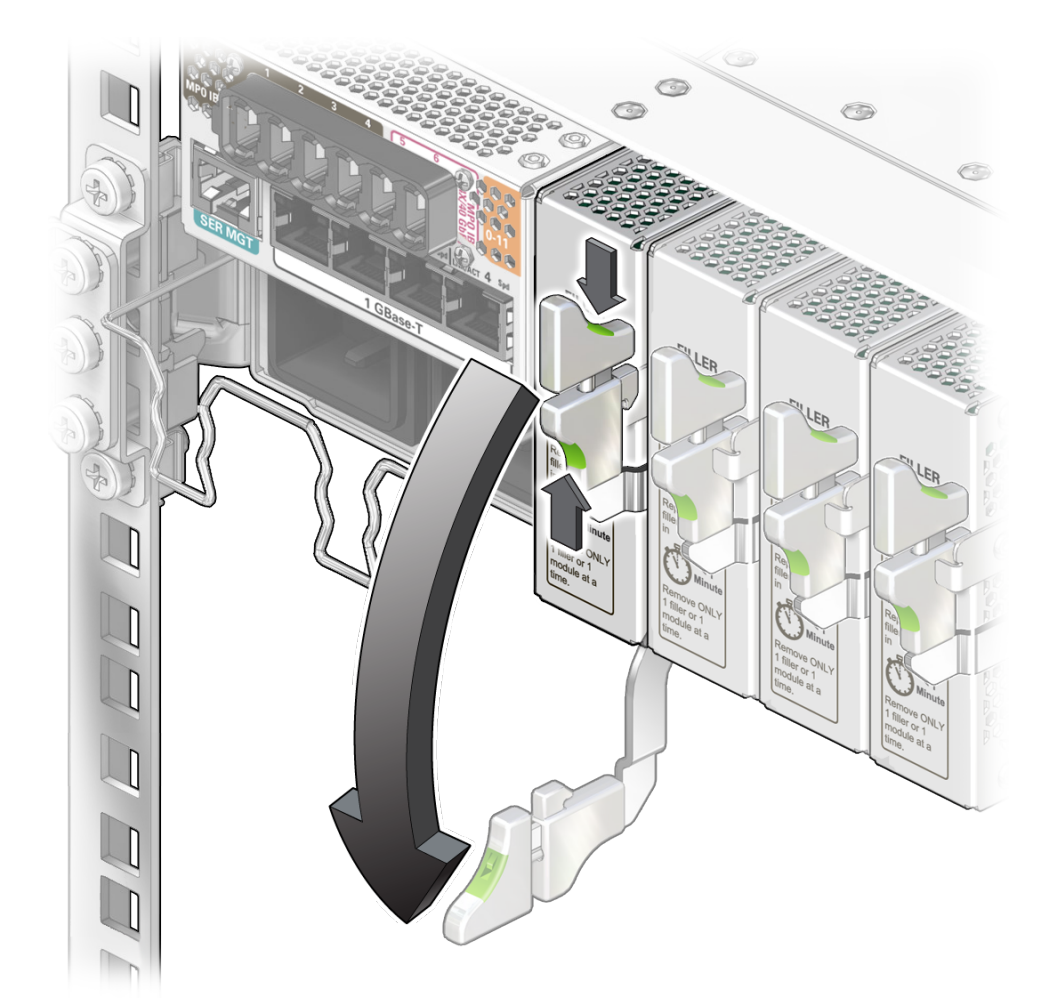

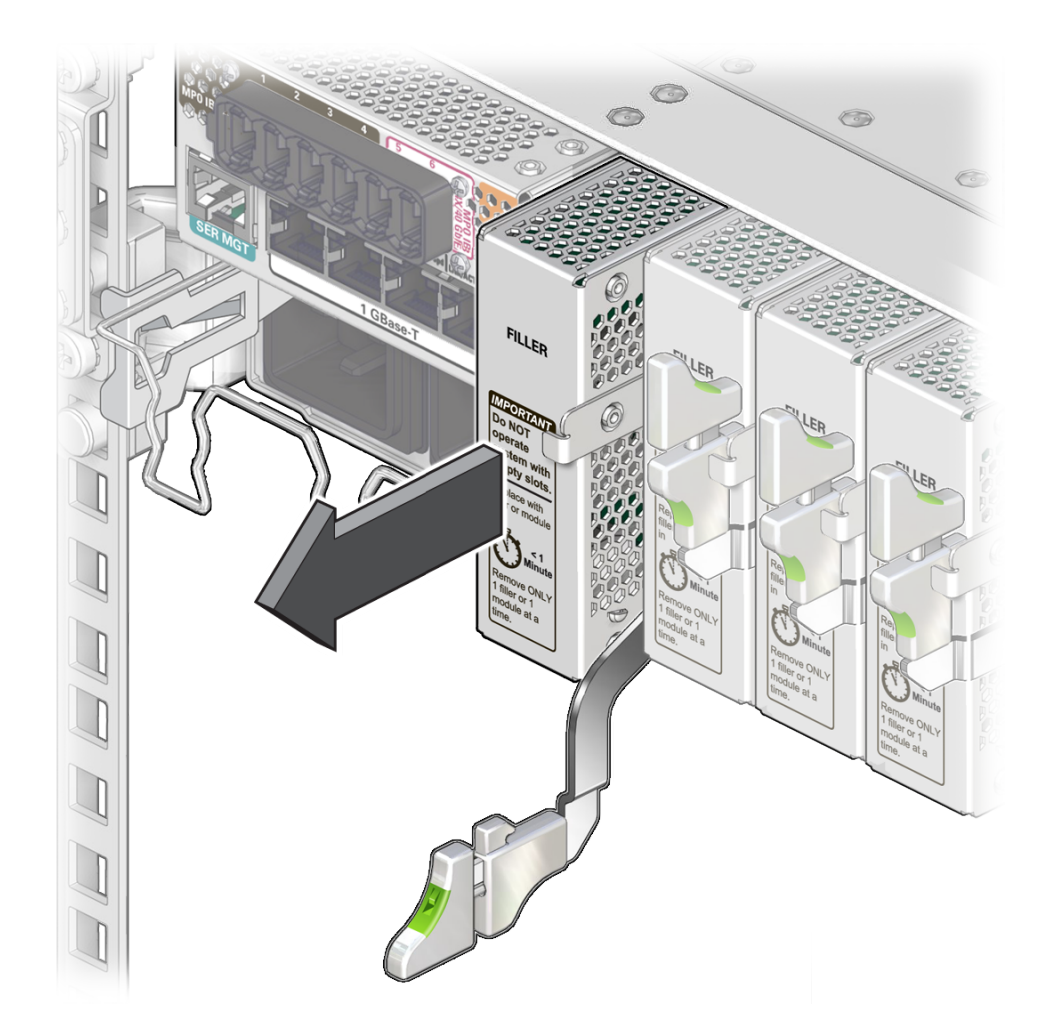

b. Use the release lever to pull the filler panel from the switch chassis.

- c. Use your free hand to take the weight of the filler panel, as it comes free of the chassis.
- d. Set the filler panel aside and save it for future use.
- 4. Install the module.

See "Install the Module" on page 24.

### **Related Information**

- "ESD Precautions" on page 17
- "Order Additional Hardware" on page 18
- "Supported Cables and Transceivers" on page 18
- "Cable Cautions" on page 19
- "Install the Module" on page 24
- "Connect Cables" on page 29
- "Verify Module Installation" on page 30

### Install the Module

- Identify the prerequisite and subsequent installation tasks that you must perform in conjunction with this task.
   See "Installation Task Overview" on page 9.
- 2. If the rack rear door is installed, open it.
- 3. Remove the module from its antistatic packaging.
- 4. Remove the port plug from the MBOM connector at the rear of the module.

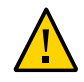

**Caution** - Ensure that the port plug is removed from the module prior to inserting the module in the I/O slot.

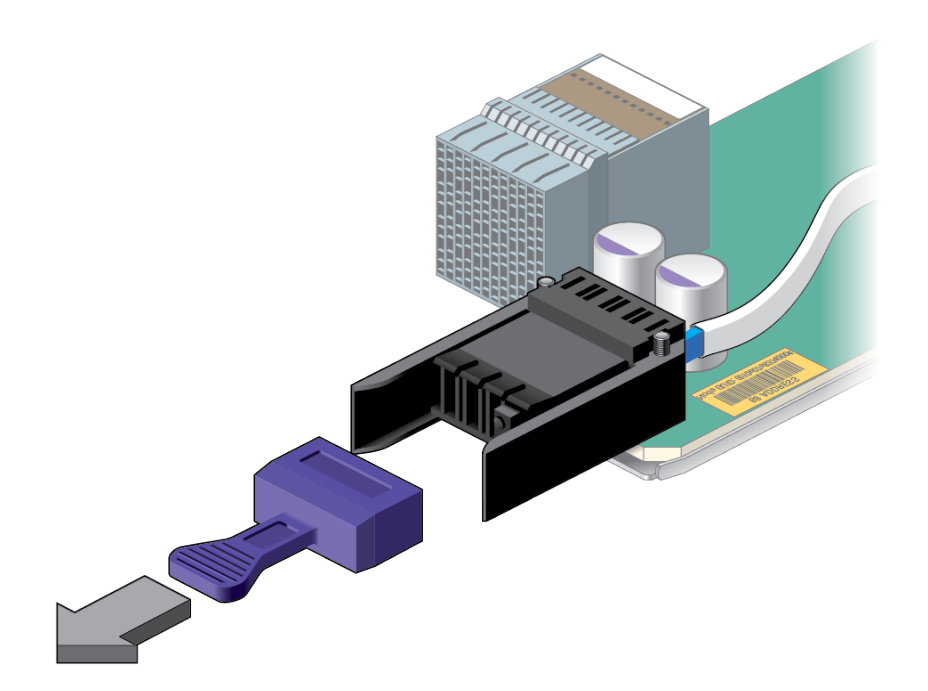

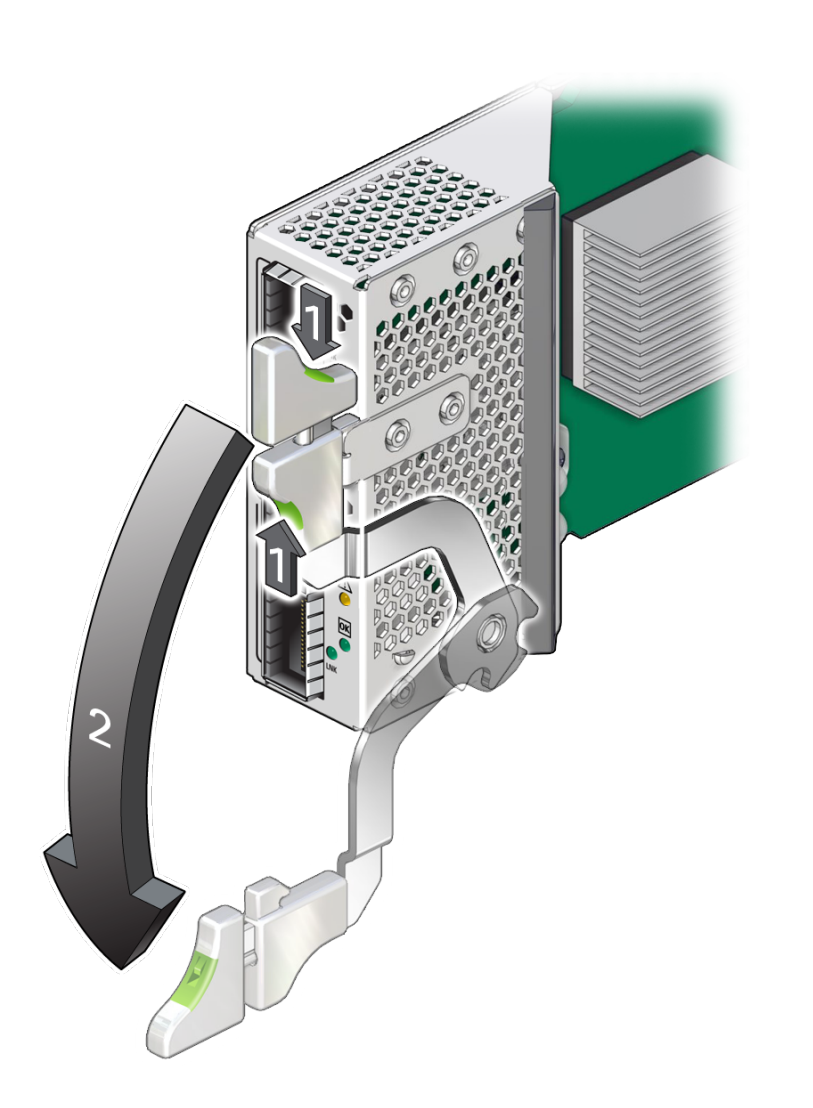

5. Squeeze the top and bottom of the release lever, and move the release lever to the fully open position.

6. Align the module to the slot where you are installing it.The LEDs and data cable receptacles face you, and the release lever is to the upper right.

- 7. Slide the module into the chassis.

8. When the module is almost completely seated in the slot and the release lever begins to rise, press down slightly on the top of the module to ensure that the notch at the end of the release lever catches on to the groove in the slot in order to secure the module.

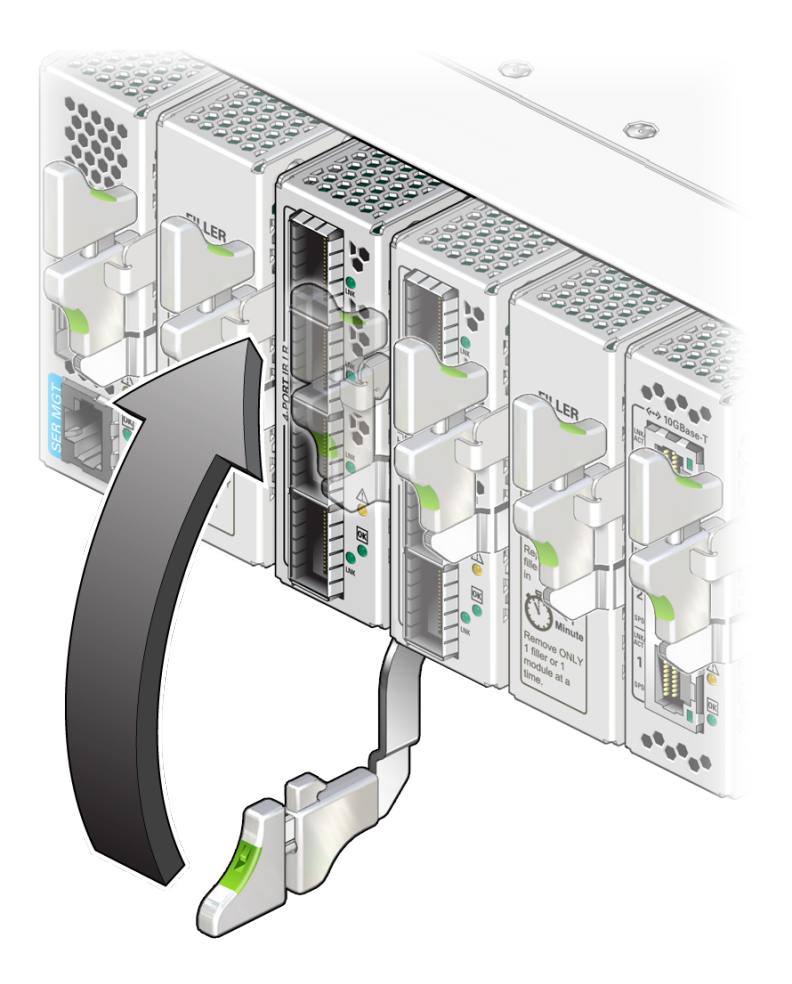

**Note** - Ensure the handle appears in the fully locked position, as in the illustration, when fully engaged.

- 9. Wait approximately 30 seconds to verify that the green OK LED lights.
- **10. Connect the data cables to the module.** See "Connect Cables" on page 29.

- "ESD Precautions" on page 17
- "Order Additional Hardware" on page 18
- "Supported Cables and Transceivers" on page 18

- "Cable Cautions" on page 19
- "Remove the Filler Panel" on page 21
- "Connect Cables" on page 29
- "Verify Module Installation" on page 30

### Connect Cables

1. Identify the prerequisite and subsequent installation tasks that you must perform in conjunction with this task.

See "Installation Task Overview" on page 9.

- 2. Attach the cable to the appropriate connector of the node or host.
- 3. Route and bundle the data cables through the physical topology.
- 4. Bring the cable to the location in the rack where the module is installed.
- 5. If a plug is present, remove the plug from the optical transceiver receptacle. Orient the optical transceiver squarely and horizontally with the QSFP+ port that you selected, then carefully insert the transceiver into the port on the module until you feel a detent or click.

Note - Ensure the metal clip on the optical transceiver is in the closed position.

6. Remove the protective cap from the fiber cable connector. Orient the cable connector into the transceiver's receptacle squarely and horizontally, until you feel a detent or click.

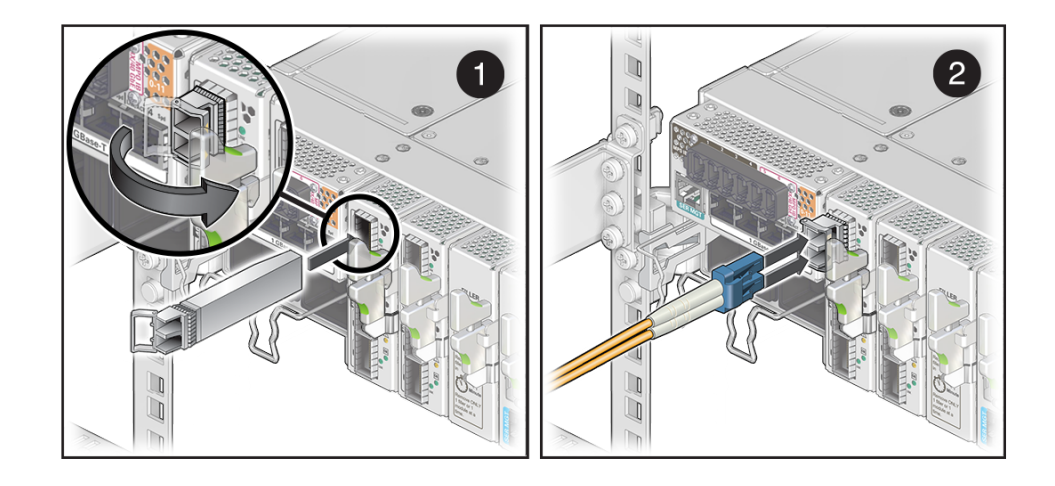

- 7. Repeat Step 2 to Step 6 for any other transceivers and cables to be connected.
- 8. If the rack rear door is installed, close and secure it.
- 9. Verify the module installation. See "Verify Module Installation" on page 30.

#### **Related Information**

- "ESD Precautions" on page 17
- "Order Additional Hardware" on page 18
- "Supported Cables and Transceivers" on page 18
- "Cable Cautions" on page 19
- "Remove the Filler Panel" on page 21
- "Install the Module" on page 24
- "Verify Module Installation" on page 30

## Verify Module Installation

 Identify the prerequisite and subsequent installation tasks that you must perform in conjunction with this task. See "Installation Task Overview" on page 9.

30 Oracle F2 Long Range InfiniBand Module User's Guide • December 2016

#### 2. Verify LED status.

See "Module Status LEDs" on page 13.

3. Through software, verify the module status and port status through Oracle Fabric OS CLI, or Oracle Fabric Manager GUI.

See "Configuring Features" on page 33.

4. After verifying module functionality, you can now configure the module. See "Configuring Features" on page 33.

- "ESD Precautions" on page 17
- "Order Additional Hardware" on page 18
- "Supported Cables and Transceivers" on page 18
- "Cable Cautions" on page 19
- "Remove the Filler Panel" on page 21
- "Install the Module" on page 24
- "Connect Cables" on page 29

32 Oracle F2 Long Range InfiniBand Module User's Guide • December 2016

# **Configuring Features**

This I/O module arrives fully configured according to your specifications. All of the module's I/O ports are automatically activated.

Configuring, managing, and monitoring the module functionality occurs through Oracle ILOM, Oracle Fabric OS CLI, or Oracle Fabric Manager GUI.

- "Configuring the Virtualization Switch and I/O Modules" in Oracle Fabric OS 1.0.2 Administration Guide for configuring, managing, and monitoring the module via CLI.
- Oracle® Fabric Manager 5.0.2 Administration Guide at http://docs.oracle.com/cd/ E64523\_01 for configuring, managing, and monitoring the module via a GUI.
- Oracle Fabric OS 1.0.2 Command Reference at http://docs.oracle.com/cd/E64522\_01/ index.html for syntax and examples.
- Oracle EDR InfiniBand Switch and Virtualized I/O Systems Administration Guide at http: //docs.oracle.com/cd/E65867\_01/html/E65872/index.html for more information on ILOM commands.

These topics describe how to configure features for the module.

- "Oracle ILOM Module Targets Overview" on page 33
- "Administering Oracle F2 Long Range InfiniBand Module Features" on page 34

#### **Related Information**

- "Understanding the Module" on page 9
- "Confirming Specifications and Requirements" on page 15
- "Installing the Module" on page 17

### Oracle ILOM Module Targets Overview

This topic describes the I/O module targets supported by the Oracle ILOM CLI. It also provides a brief introduction to Oracle ILOM commands. Users can find more information on how to get help for Oracle ILOM, and how to issue commands through Oracle ILOM CLI. in the *Oracle* 

EDR InfiniBand Switch and Virtualized I/O Systems Administration Guide at http://docs.oracle.com/cd/E65867 01/html/E65872/index.html

The table lists ILOM commands available for I/O modules.

| Task                      | Commands                              | Link                                                                       |
|---------------------------|---------------------------------------|----------------------------------------------------------------------------|
| I/O module<br>management. | <pre>start /SYS/MODULES/MODULEx</pre> | "Understanding Oracle ILOM Targets"<br>in Oracle EDR InfiniBand Switch and |
| 0                         | <pre>stop /SYS/MODULES/MODULEx</pre>  | Virtualized I/O Systems Administration                                     |
|                           | reset /SYS/MODULES/MODULEx            | Guide                                                                      |
|                           | show /SYS/MODULES/MODULEx             |                                                                            |

## Administering Oracle F2 Long Range InfiniBand Module Features

This module supports gatewway port features through the Oracle Fabric OS or Oracle Fabric Manager interfaces.

- "Oracle F2 Long Range InfiniBand Module Commands" on page 34
- "General I/O Card Commands" on page 35

## Oracle F2 Long Range InfiniBand Module Commands

This table documents the common tasks for managing this module and the links for the procedures to complete these tasks.

| Task                                | Commands                     | Link                                                         |
|-------------------------------------|------------------------------|--------------------------------------------------------------|
| Configure and manage an infiniband  | set infiniband-port 1/1 up   | "Configuring IB" in Oracle Fabric OS 1.0.2 Command Reference |
| port                                | set infiniband-port 1/1 down |                                                              |
| Display infiniband port information | show infiniband-port         |                                                              |

### **Related Information**

• "General I/O Card Commands" on page 35

## **General I/O Card Commands**

This table documents the common task for managing I/O modules of any type. For procedures on configuring, managing, and displaying an I/O module, refer to the documentation in the links.

| Task                                | Command                                                   | Links                                                                                                    |
|-------------------------------------|-----------------------------------------------------------|----------------------------------------------------------------------------------------------------|
| Configure and manage an I/O<br>Card | set iocard <i>slot</i> reset<br>remove iocard <i>slot</i> | <ul> <li>"Managing a Module" in Oracle Fabric<br/>OS 1.0.2 Administration Guide</li> <li>"iocard" in Oracle Fabric OS 1.0.2</li> </ul> |
| Display I/O card information        | show iocard *  <i>slot</i>                                | Command Reference<br>• "Add I/O Modules to a Domain"<br>in Oracle Fabric Manager 5.0.2<br>Administration Guide                         |

### **Related Information**

• "Oracle F2 Long Range InfiniBand Module Commands" on page 34

36 Oracle F2 Long Range InfiniBand Module User's Guide • December 2016

# Glossary

| С        |                                                                                                    |
|----------|----------------------------------------------------------------------------------------------------|
| CLI      | The Oracle Fabric OS CLI. (This CLI is separate from the Oracle Fabric Manager CLI.)                            |
| E        |                                                                                                    |
| EDR      | Extended Data Rate. A throughput of InfiniBand (IB) technology, typically 100Gbps. See alsoIB.                  |
| F        |                                                                                                    |
| fabric   | Oracle's EDR InfiniBand fabric. A 100-Gb converged fabric for network, storage, and interprocess communication. |
| G        |                                                                                                    |
| GB       | Abbreviation of Gigabyte.                                                                                       |
| GbE      | Abbreviation of GigabitEthernet.                                                                                |
| Gbit/sec | Abbreviation of Gigabits per second.                                                                            |
| GUI      | Graphical user interface. The recommended interface for Oracle Fabric Manager 5.0.1.                            |
| н        |                                                                                                    |

**HBA** Host bus adaptor. A Fibre Channel NIC used in a SAN fabric. HBAs are replacing SCSI HBAs.

HCA

| НСА                                | Host channel adapter. An InfiniBand NIC used in an InfiniBand network. Provides high-speed connectivity and virtual interfaces, based on the IB interface. An HCA can have one or two ports.                                                                                                    |
|------------------------------------|----------------------------------------------------------------------------------------------------|
| I                                  |                                                                                                    |
| I/O                                | Input/output. In computer architecture, the combination of the CPU and main memory (that is, memory that the CPU can read and write to directly, with individual instructions) is considered the "heart" of a computer. Any movement of information to or from that complex, for example to or from a disk drive, is considered I/O. |
| I/O module                         | A user-replaceable physical interface component for the Oracle Fabric Interconnect F2-12 andOracle InfiniBand Switch IS2-254.                                                                                                    |
| I/O port                           | A single port on an Ethernet module, an HBA module, or one of the 38 IB server ports.                                                                                                    |
| IB                                 | InfiniBand. A high bandwidth messaging technology used for very high performance computing.                                                                                                    |
| ILOM                               | SeeOracle ILOM.                                                                                                    |
| L<br>LID                           | Local identifier for the HCA or local identifier number that the IB path uses.                                                                                                    |
| М                                  |                                                                                                    |
| module                             | A user-replaceable component for a switch chassis. Typically externally accessible. See also I/ O module.                                                                                                    |
| N                                  |                                                                                                    |
| NIC                                | Network interface card                                                                                                    |
|                                    |                                                                                                    |
| 0                                  |                                                                                                    |
| Oracle EDR<br>InfiniBand<br>Fabric | The fabric used to build and manage an Oracle cloud network infrastructure.                                                                                                    |

| Oracle Fabric<br>Manager | Oracle Fabric Manager is a GUI that enables you to configure and manage Oracle fabricdevices<br>and the virtual network and storage resources associated with the fabric devices.                                                                                                    |
|--------------------------|----------------------------------------------------------------------------------------------------|
| Oracle Fabric<br>OS      | The Oracle Fabric OS 1.0.2 runs on the Oracle InfiniBand Switch IS2-46 (leaf switch) and the Oracle Fabric Interconnect F2-12 (virtualization switch). The Oracle Fabric OS manages the switches, the Oracle EDR InfiniBand Fabric devices, and virtual network and storage resources.      |
| Oracle ILOM              | Oracle Integrated Lights Out Manager (ILOM) is the service processor embedded on all<br>Oracle's SPARC Enterprise T-series and Sun Fire x86 servers, including all rack mounts and<br>blades. Oracle ILOM enables full out-of-band management, providing a remote management<br>capability. |
| V                        |                                                                                                    |
| virtualization           | Oracle Fabric Interconnect F2-12 Switch. This virtualization switch supports several I/O                                                                                                    |

LR A transceiver used for long range Fibre Channel communication. transceiver

switch

modules that provide FC and Ethernet connectivity.

40 Oracle F2 Long Range InfiniBand Module User's Guide • December 2016

## Index

### Α

administering features, 34

### С

cable optical, 18 cable overview, 18 cables connecting, 29 commands I/O port, 35 commands, infiniband port, 34 configuring features, 33 connecting cables, 29

### Е

electrical specifications, 16 ESD precautions, 17

### F

filler panel, 21

### Н

hardware and firmware requirements, 16

### I

I/O port commands, 35 infiniband port commands, 34 installation tasks overview, 9 installing the module, 17

#### L LEDs, 12

### Μ

module installation, 17 installing, 24 overview, 10 specifications, 15 understanding, 9 verifying, 30

### 0

optical cable, 18 Oracle ILOM, administering Targets, 33 Oracle ILOM, overview, 33 overview installation, 9 module, 10 software, 34, 34 overview, Oracle ILOM, 33

### Ρ

physical specifications, 15

#### **Q** QSFP, 18

### R

receptacles, 12 removing the filler panel, 21

### S

shipping kit, 10 software overview, 34, 34 specifications, 15 electrical, 16 physical, 15

### Т

transceiver overview, 18

### U

understanding the module, 9

### ۷

verifying the module, 30